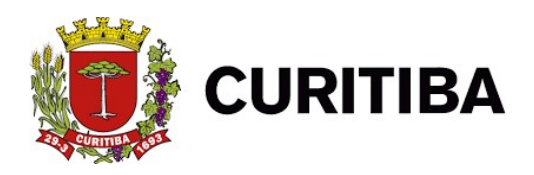

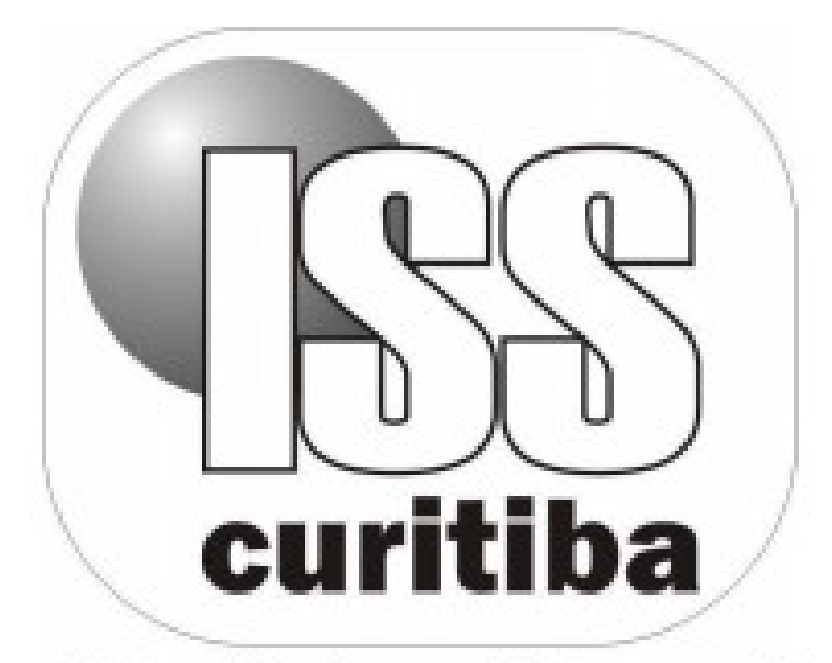

# Mais agilidade e tecnologia pra você

# EMPRESAS

CURITIBA - 2021

## Sumário

| Dados Gerais                             | 3  |
|------------------------------------------|----|
| Dados do usuário                         | 5  |
| Dados do contador responsável            | 8  |
| Endereços                                | 9  |
| Espécie/Atividades comerciais            | 10 |
| Mensagens                                | 11 |
| Cadastrar usuário dependente             | 12 |
| Consultar regimes especiais              | 13 |
| Cadastro provisório                      | 14 |
| Consulta Cadastro Reservado de Tomadores | 15 |
| Token                                    | 16 |
| Situação Cadastral                       | 19 |
| Categorizar Serviços                     | 21 |
| Cadastro CPOM Simplificado               | 23 |

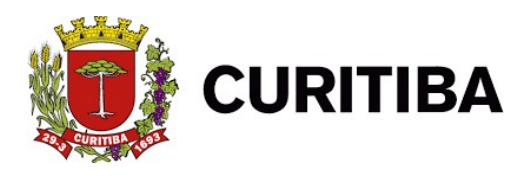

# ABA CONTRIBUINTE – ISS CURITIBA

As funções abaixo estão disponíveis para todos os usuários:

-Consulta ao cadastro;

-Atualização de dados complementares da empresa e do usuário; (apenas os dados que estiverem em branco);

Permite, portanto:

- Cadastrar usuários dependentes;
- Transmitir arquivos de documentos fiscais,
- -Consultar histórico de Transmissão Arquivo;
- Efetuar cadastro provisório e verificar dados do contador responsável.

Para o usuário tipo Contabilista, permite ainda:

- Definir e Selecionar Clientes
- Consultar situação cadastral
- Consultar espécie/atividades comerciais existentes no cadastro

#### **Dados Gerais**

Essa função permite ao contribuinte, visualizar os dados cadastrados no sistema e edita-los. (Obs.: Apenas os dados com fundo branco podem ser alterados).

1. Primeiro Passo: Clicar na aba "Contribuinte".

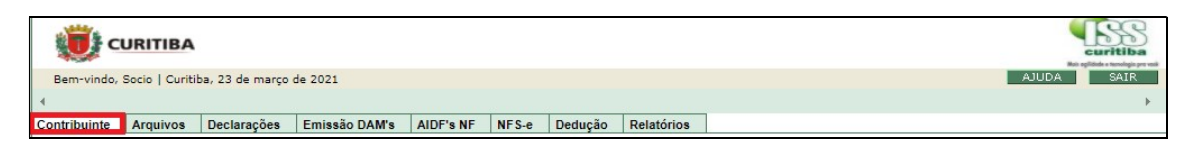

2. Segundo Passo: Clicar em "Dados Gerais".

| ti c         | URITIBA         |                |                      |              |          |              |             | Curitiba<br>Restriction |
|--------------|-----------------|----------------|----------------------|--------------|----------|--------------|-------------|-------------------------|
| Bem-vindo,   | Socio   Curitit | a, 23 de março | de 2021              |              |          |              |             | AJUDA SAIR              |
| 4            |                 |                |                      |              |          |              |             |                         |
| Contribuinte | Arquivos        | Declarações    | Emissão DAM's        | AIDF's NF    | NFS-e    | Dedução      | Relatórios  |                         |
| Contribuinte |                 | Cadastr        | ro provisório        |              | Certif   | icado Digita | I           | ×                       |
| Dados gerais |                 | Consult        | ta Cadastro Reservad | lo de Tomado | res Vinc | ular         |             |                         |
| Dados do us  | uário           | Token          |                      |              | Porta    | CPOM         |             |                         |
| Dados do co  | ntador respon   | sável Serviços |                      |              | Cad      | astro CPOM S | implificado |                         |
| Endereços    |                 | Situaçã        | o Cadastral          |              |          |              |             |                         |
| Espécie/ativ | idades comerc   | iais Denúnd    | ia espontânea        |              |          |              |             |                         |
| Mensagens    |                 | Parcela        | mento                |              |          |              |             |                         |
| Cadastrar us | uário depend    | ente Portal N  | FS-e                 |              |          |              |             |                         |
| Consultar re | gimes especia   | is Catego      | rizar Serviços       |              |          |              |             |                         |

3. **Terceiro Passo:** Se necessário preencher as informações: Telefone Comercial; Nome Fantasia e Logomarca, esses podem ser alteradas. (Obs.: apenas os dados com fundo branco podem ser alterados).

| ci ci           | URITIBA        |                 |               |           |           |          |            |      |   | curitiba                      |
|-----------------|----------------|-----------------|---------------|-----------|-----------|----------|------------|------|---|-------------------------------|
| Bem-vindo,      | Socio   Curiti | ba, 23 de março | de 2021       |           |           |          |            |      |   | AJUDA SAIR                    |
| 4               |                |                 |               |           |           |          |            |      |   | ۱.                            |
| Contribuinte    | Arquivos       | Declarações     | Emissão DAM's | AIDF's NF | NFS-e     | Dedução  | Relatórios |      |   |                               |
| DADOS GER       | RAIS           |                 |               |           |           |          |            |      |   |                               |
| CNPJ            |                |                 |               | Nome      |           |          |            | <br> |   |                               |
| -               |                |                 |               | -         |           |          |            |      |   |                               |
| Fone Comercial  | (DDD-Núme      | ro)             |               | Nome Fa   | ntasia    |          |            |      |   |                               |
| ·               |                |                 |               | EMPRES    | A TESTE P | РМС      |            |      |   |                               |
| № Inscrição Est | adual          | Г               |               | Número    | do Alvará |          | Situação   |      | C | Data de início das Atividades |
|                 |                |                 |               |           |           |          |            |      |   |                               |
| LTERAR LOGO     | MARCA          |                 |               |           |           |          |            |      |   |                               |
|                 |                |                 |               |           |           | ONFIRMAR | FECHAR     |      |   |                               |

4. **Quarto Passo:** Caso necessário, realizar alterações, deve-se clicar no botão "Confirmar", caso contrário,clicar no botão "Fechar".

| 5 | CONFIRMAR FE CHAR |
|---|-------------------|
|   |                   |

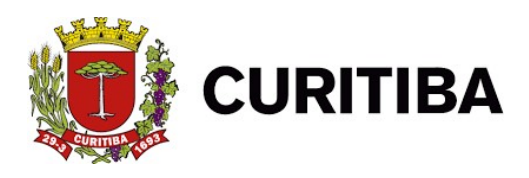

### Dados do usuário

Essa função permite consultar os dados dos usuários cadastrados com acesso ao sistema, e altera-los se necessário.

1. Primeiro Passo: Clicar na aba "Contribuinte".

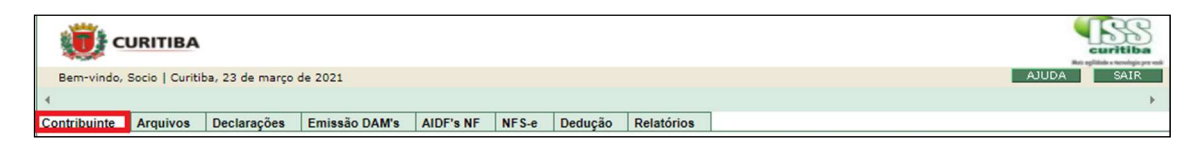

2. Segundo Passo: Clicar em "Dados do Usuário".

| 🤨 ci          | URITIBA         |                |                     |              |         |              |             | contriba<br>registre transformation |
|---------------|-----------------|----------------|---------------------|--------------|---------|--------------|-------------|-------------------------------------|
| Bem-vindo,    | Socio   Curitib | a, 23 de março | de 2021             |              |         |              |             | AJUDA SAIR                          |
| 4             |                 |                |                     |              |         |              |             | •                                   |
| Contribuinte  | Arquivos        | Declarações    | Emissão DAM's       | AIDF's NF    | NFS-e   | Dedução      | Relatórios  |                                     |
| Contribuinte  |                 | Cadastr        | o provisório        |              | Certifi | icado Digita | I           | ×                                   |
| Dados gerais  | 5               | Consult        | a Cadastro Reservad | lo de Tomado | es Vinc | ular         |             |                                     |
| Dados do us   | uário           | Token          |                     |              | Portal  | CPOM         |             |                                     |
| Dados do co   | ntador respon   | sável Serviços |                     |              | Cada    | astro CPOM S | implificado |                                     |
| Endereços     |                 | Situaçã        | o Cadastral         |              |         |              |             |                                     |
| Espécie/ativi | idades comerc   | iais Denúnc    | ia espontânea       |              |         |              |             |                                     |
| Mensagens     |                 | Parcela        | mento               |              |         |              |             |                                     |
| Cadastrar us  | uário depende   | ente Portal NI | FS-e                |              |         |              |             |                                     |
| Consultar re  | gimes especia   | is Categor     | izar Serviços       |              |         |              |             |                                     |

3. **Terceiro Passo:** Nessa janela ficam armazenados os dados dos usuários cadastrados, para alteração clicar no ícone com formato de documento.

| 🤨 c          | URITIBA                       |               |           |       |         |            |       | S.             | curitil | Da |
|--------------|-------------------------------|---------------|-----------|-------|---------|------------|-------|----------------|---------|----|
| Bem-vindo,   | Socio   Curitiba, 23 de março | de 2021       |           |       |         |            |       | AJUDA          | SAI     | R  |
| 4            |                               |               |           |       |         |            |       |                |         | ÷. |
| Contribuinte | Arquivos Declarações          | Emissão DAM's | AIDF's NF | NFS-e | Dedução | Relatórios |       |                |         |    |
| CONSULTA     | DADOS USUÁRIO                 |               |           |       |         |            |       |                |         |    |
|              | Nama                          |               | ocumento  |       | Hená    | rio.       | Email |                |         |    |
|              | Nome                          |               | ocumento  |       | Usual   | 10         | Linan | Situação       | P _     |    |
|              | Nome                          |               | ocumento  |       | 0303    |            | Linan | Ativo          | ~       |    |
|              | Nome                          |               | ocumento  |       | USUA    |            | Linan | Ativo<br>Ativo | ~       |    |

4. **Quarto Passo:** Nessa janela é possível alterar os dados do usuário, como nome completo, número de telefone, redefinição de senha e e-mails.

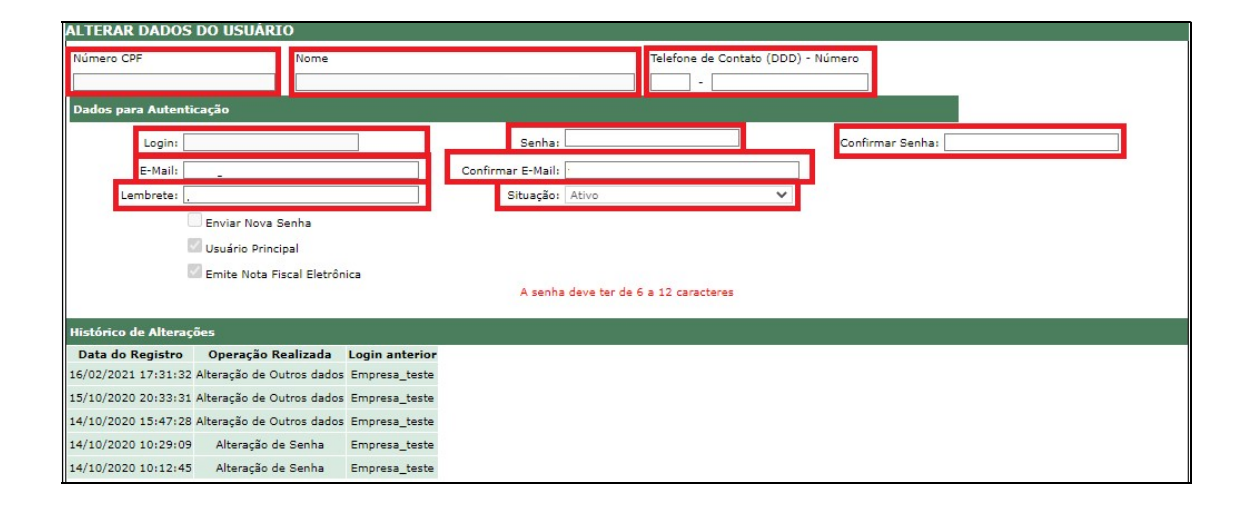

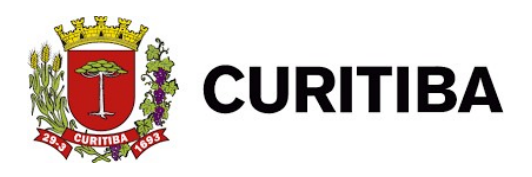

5. **Quinto Passo:** Se for necessário realizar alterações, clicar no botão "Confirmar", caso contrário, clicar no botão "Fechar".

CONFIRMAR X FE CHAR

#### Dados do contador responsável

Essa funçãopermite visualizar os dados cadastrados do contador responsável e da empresa.

1. Primeiro Passo: Clicar na aba "Contribuinte".

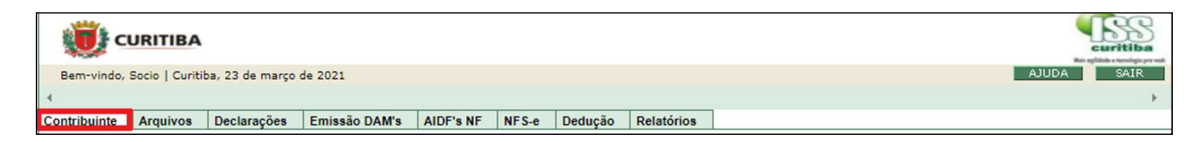

2. Segundo Passo: Clicar em "Dados do contador responsável".

| 🤨 ci          | URITIBA         |                |                     |              |          |              |              | curitiba<br>Anticia tendena a |
|---------------|-----------------|----------------|---------------------|--------------|----------|--------------|--------------|-------------------------------|
| Bem-vindo,    | Socio   Curitib | a, 23 de março | de 2021             |              |          |              |              | AJUDA SAIR                    |
| 4             |                 |                |                     |              |          |              |              | ÷                             |
| Contribuinte  | Arquivos        | Declarações    | Emissão DAM's       | AIDF's NF    | NFS-e    | Dedução      | Relatórios   |                               |
| Contribuinte  |                 | Cadastr        | o provisório        |              | Certif   | icado Digita | ı            | ×                             |
| Dados gerais  |                 | Consult        | a Cadastro Reservad | lo de Tomado | res Vinc | ular         |              |                               |
| Dados do us   | uário           | Token          |                     |              | Porta    | CPOM         |              |                               |
| Dados do co   | ntador respon   | sável Serviços |                     |              | Cada     | astro CPOM S | Simplificado |                               |
| Endereços     |                 | Situaçã        | o Cadastral         |              |          |              |              |                               |
| Espécie/ativi | dades comerc    | iais Denúnc    | ia espontânea       |              |          |              |              |                               |
| Mensagens     |                 | Parcela        | mento               |              |          |              |              |                               |
| Cadastrar us  | uário depende   | ente Portal NI | FS-e                |              |          |              |              |                               |
| Consultar re  | gimes especia   | is Catego      | rizar Serviços      |              |          |              |              |                               |

3. **Terceiro Passo:** Nessa janela é possível visualizar os dados cadastrados do contador responsável.

| C C              | URITIBA           | 0                |               |           |       |         |            |      |   |     | LSS<br>curitiba                                                                                                |  |  |
|------------------|-------------------|------------------|---------------|-----------|-------|---------|------------|------|---|-----|----------------------------------------------------------------------------------------------------|--|--|
| Bem-vindo,       | Socio   Curiti    | iba, 23 de março | de 2021       |           |       | DULA    | DA SAIR    |      |   |     |                                                                                                    |  |  |
| 4                |                   |                  |               |           |       |         | F          |      |   |     |                                                                                                    |  |  |
| Contribuinte     | Arquivos          | Declarações      | Emissão DAM's | AIDF's NF | NFS-e | Dedução | Relatórios |      |   |     |                                                                                                    |  |  |
| CONSULTA         | R CONTAD          | OR RESPONS       | <b>ÁVEL</b>   |           |       |         |            |      |   |     |                                                                                                    |  |  |
| DADOS DA EM      | IPRESA            |                  |               |           |       |         |            |      | _ |     |                                                                                                    |  |  |
| inscrição Munici | pal               | Nome             |               | N         | 0     | ,       |            | CNPJ |   | CPF |                                                                                                    |  |  |
| DADOS DO CO      | ONTADOR           |                  |               |           |       |         | -          |      |   |     | a a constant a si a constant a constant a constant a constant a constant a constant a constant a constant a co |  |  |
| Inscrição Munici | scrição Municipal |                  |               |           |       |         |            |      |   |     |                                                                                                    |  |  |
|                  |                   |                  |               |           |       | X FE CH | AR         |      |   |     |                                                                                                    |  |  |

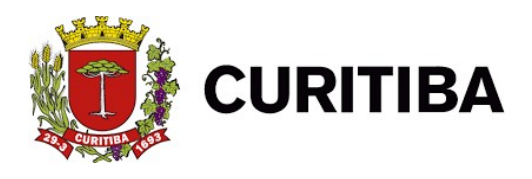

#### Endereços

Essa função permite visualizar os dados do endereço cadastrado.

Primeiro Passo: Clicar na aba "Contribuinte".

|          |                  | BA                   |               |           |       |         |            | <b>E</b> SS<br>curitiba |
|----------|------------------|----------------------|---------------|-----------|-------|---------|------------|-------------------------|
| Bem-v    | rindo, Socio   C | uritiba, 23 de março | o de 2021     |           |       |         |            | AJUDA SAIR              |
|          |                  |                      |               |           |       |         |            | ÷                       |
| Contribu | inte Arquiv      | os Declarações       | Emissão DAM's | AIDF's NF | NFS-e | Dedução | Relatórios |                         |

#### Segundo Passo: Clicar em "Endereços".

| 🤨 c          | URITIBA        |                 |                      |              |          |               |              | curitiba   |
|--------------|----------------|-----------------|----------------------|--------------|----------|---------------|--------------|------------|
| Bem-vindo,   | Socio   Curiti | ba, 23 de março | de 2021              |              |          |               |              | AJUDA SAIR |
| 4            |                |                 |                      |              |          |               |              | •          |
| Contribuinte | Arquivos       | Declarações     | Emissão DAM's        | AIDF's NF    | NFS-e    | Dedução       | Relatórios   |            |
| Contribuinte |                | Cadast          | ro provisório        |              | Certif   | ficado Digita | d            | ×          |
| Dados gerais | s              | Consult         | ta Cadastro Reservad | do de Tomado | res Vind | ular          |              |            |
| Dados do us  | uário          | Token           |                      |              | Porta    | CPOM          |              |            |
| Dados do co  | ntador respo   | nsável Serviços |                      |              | Cad      | astro CPOM S  | Simplificado |            |
| Endereços    |                | Situaçã         | io Cadastral         |              |          |               |              |            |
| Espécie/ativ | idades comer   | ciais Denúnd    | cia espontânea       |              |          |               |              |            |
| Mensagens    |                | Parcela         | mento                |              |          |               |              |            |
| Cadastrar us | suário depend  | iente Portal N  | FS-e                 |              |          |               |              |            |
| Consultar re | gimes especi   | ais Catego      | rizar Serviços       |              |          |               |              |            |

#### Terceiro Passo: Nessa janela é possível visualizar os dados de endereço cadastrado.

| *       |                                                  |               |               |           |       |         |          |         |       |             |     |   |  |
|---------|--------------------------------------------------|---------------|---------------|-----------|-------|---------|----------|---------|-------|-------------|-----|---|--|
| Berr    | Bem-vindo, Socio   Curitiba, 23 de março de 2021 |               |               |           |       |         |          |         |       |             |     |   |  |
| 4       |                                                  |               |               |           |       |         |          |         |       |             |     | • |  |
| Contril | ouinte Arquivo                                   | s Declarações | Emissão DAM's | AIDF's NF | NFS-e | Dedução | Relatóri | os      |       |             |     |   |  |
| ENDE    | REÇOS                                            |               |               |           |       |         |          |         |       |             |     |   |  |
| UF      | Cidade                                           | Bairro        | Log           | gradouro  |       |         | Número   | Unidade | Andar | Complemento | CEP |   |  |
| PR      | CURITIBA                                         |               |               |           |       |         |          |         |       |             |     |   |  |

#### Espécie/Atividades comerciais

Essa função permite visualizar as atividades em que a empresa está cadastrada.

1. Primeiro Passo: Clicar na aba "Contribuinte".

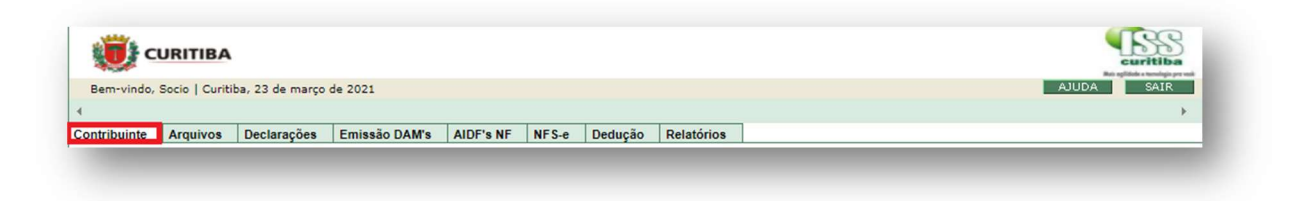

2. Segundo Passo: Clicar em "Espécie/Atividades comerciais".

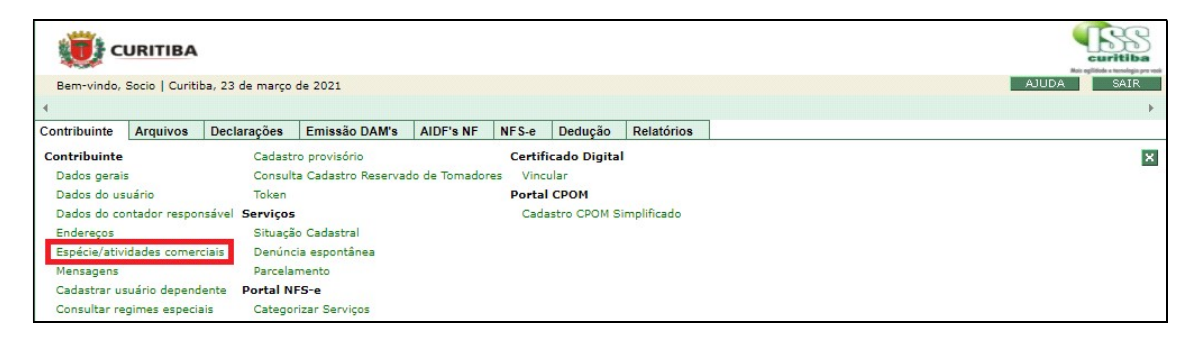

3. **Terceiro Passo:** Nessa janela é possível visualizar as atividades em que a empresa está cadastrada.

|                   | TIBA         |                  |                    |                          |      | curitiba   |
|-------------------|--------------|------------------|--------------------|--------------------------|------|------------|
| Bem-vindo, Socio  | Curitiba, 23 | de março de 2021 |                    |                          |      | AJUDA SAIR |
| 4                 |              |                  |                    |                          |      | •          |
| Contribuinte Arg  | uivos Dec    | larações Emiss   | ão DAM's AIDF's NF | NFS-e Dedução Relatórios | ]    |            |
| ATIVIDADES COM    | ERCIAIS      |                  |                    |                          |      |            |
| Serviço Principal | Grupo        | Espécie          | Código             |                          | Nome |            |
|                   |              |                  |                    |                          |      |            |
|                   |              |                  |                    |                          |      |            |

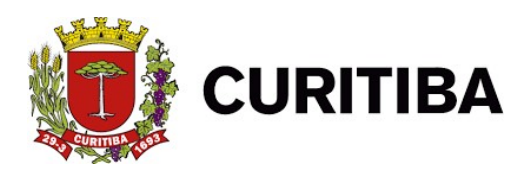

#### Mensagens

Essa função permite visualizar as mensagens recebidas.

1. Primeiro Passo: Clicar na aba "Contribuinte".

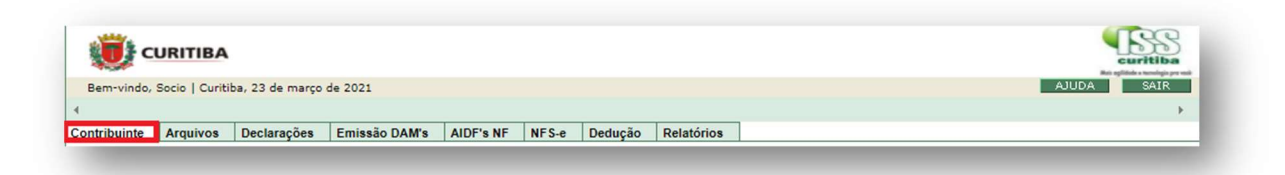

#### 2. Segundo Passo: Clicar em "Mensagens".

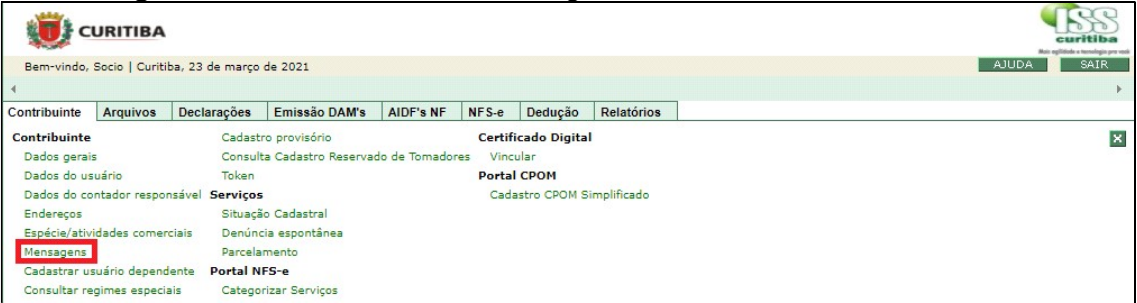

3. Terceiro Passo: Nessa janela é possível visualizar a Caixa de Entrada.

| 📀 Caixa de Entrada de Mensagens - Google Chrome                                       | an an an an an an an an an an an an an a |         | ×    |
|---------------------------------------------------------------------------------------|------------------------------------------|---------|------|
| isscuritiba.curitiba.pr.gov.br/iss/Consultas/frmConsultaMensa                         | gem.asp                                  | x       |      |
| Não existem mensagens.<br>MENSAGEM                                                    |                                          |         |      |
| IMPORTANTE: As mensagens já lidas serão apagadas automaticamente após 60<br>postagem. | ) dias da (                              | data de |      |
|                                                                                       |                                          | X FE    | CHAR |

#### Cadastrar usuário dependente

Disponível exclusivamente ao usuário titular (principal). Permite o cadastro de usuários dependentes para utilização do sistema

1. **Primeiro Passo:** Clicar na aba "Contribuinte".

| CURITIBA                                                                           |            |
|------------------------------------------------------------------------------------|------------|
| Bem-vindo, Socio   Curitiba, 23 de março de 2021                                   | AJUDA SAIR |
| <u>&lt;</u>                                                                        | × .        |
| Contribuinte Arquivos Declarações Emissão DAM's AIDF's NF NFS-e Dedução Relatórios |            |

2. Segundo Passo: Clicar em "Cadastrar usuário dependente".

| 🤨 ci                                      | URITIBA                                           |                 |                     |              |          |              |             |            |
|-------------------------------------------|---------------------------------------------------|-----------------|---------------------|--------------|----------|--------------|-------------|------------|
| Bem-vindo,                                | Socio   Curitil                                   | ba, 23 de março | de 2021             |              |          |              |             | AJUDA SAIR |
| 4                                         |                                                   |                 |                     |              |          |              |             | •          |
| Contribuinte                              | Arquivos                                          | Declarações     | Emissão DAM's       | AIDF's NF    | NFS-e    | Dedução      | Relatórios  |            |
| Contribuinte                              |                                                   | Cadastr         | o provisório        |              | I        | ×            |             |            |
| Dados gerais                              | 5                                                 | Consult         | a Cadastro Reservad | do de Tomado | res Vinc | ular         |             | _          |
| Dados do us                               | uário                                             | Token           |                     |              | Porta    | CPOM         |             |            |
| Dados do co                               | ntador respor                                     | sável Serviços  |                     |              | Cada     | astro CPOM S | implificado |            |
| Endereços                                 |                                                   | Situaçã         | o Cadastral         |              |          |              |             |            |
| Espécie/ativi                             | Espécie/atividades comerciais Denúncia espontânea |                 |                     |              |          |              |             |            |
| Mensagens Parcelamento                    |                                                   |                 |                     |              |          |              |             |            |
| Cadastrar usuário dependente Portal NFS-e |                                                   |                 |                     |              |          |              |             |            |
| Consultar re                              | gimes especia                                     | ais Catego      | rizar Serviços      |              |          |              |             |            |

3. **Terceiro Passo:** Nessa janela é possível cadastrar o usuário dependente preenchendo os dados do usuário e dados do login.

| 🤠 ci         | URITIBA                     |                |               |           |       |         |                   |  |                       | curitiba |  |  |  |
|--------------|-----------------------------|----------------|---------------|-----------|-------|---------|-------------------|--|-----------------------|----------|--|--|--|
| Bern-vindo,  | Socio   Curitib             | a, 23 de março | de 2021       |           |       |         |                   |  | LA                    | UDA SAIR |  |  |  |
| 4            |                             |                |               |           |       |         |                   |  |                       | ÷        |  |  |  |
| Contribuinte | Arquivos                    | Declarações    | Emissão DAM's | AIDF's NF | NFS-e | Dedução | Relatórios        |  |                       |          |  |  |  |
| CADASTRO     | CADASTRO USUÁRIO DEPENDENTE |                |               |           |       |         |                   |  |                       |          |  |  |  |
| DADOS USUÁ   | RIO                         |                |               |           |       |         |                   |  |                       |          |  |  |  |
| CPF          | (ок                         | Nome           |               |           |       |         |                   |  | Fone de Contato (DDD- | Número)  |  |  |  |
| DADOS PARA   | CONEXAO                     |                |               |           |       |         |                   |  |                       |          |  |  |  |
| Usuário:     |                             |                |               | Senha:    |       | (       | Confirmar Senha:  |  |                       |          |  |  |  |
| E-mail:      |                             |                |               |           |       | 0       | Confirmar E-mail: |  |                       |          |  |  |  |
| Lembrete:    |                             |                |               |           |       |         |                   |  |                       |          |  |  |  |

4. **Quarto Passo:** Depois de preenchido Clicar no botão "Confirmar" caso contrário Clicar no botão "Fechar".

|--|

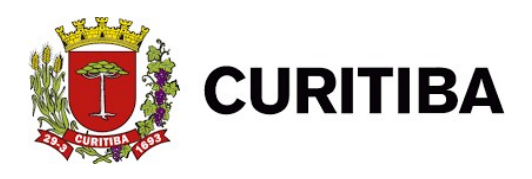

#### **Consultar regimes especiais**

Essa função permite visualizar os regimes especiais em que a empresa é optante. Ex.: regime do Simples Nacional, ISS Fixo entre outros.

1. Primeiro Passo: Clicar na aba "Contribuinte".

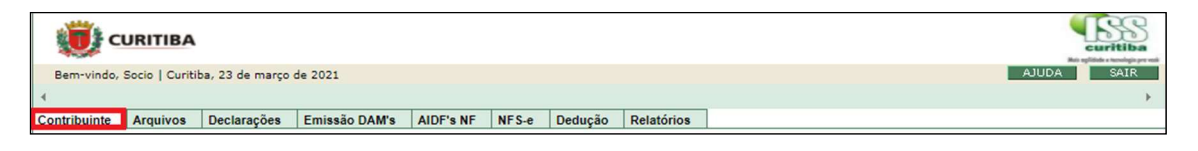

2. Segundo Passo: Clicar em "Consultar regimes especiais".

| i iii        | URITIBA                | 8               |                     |              |          |              |             | Curitiba<br>Registra temperat |
|--------------|------------------------|-----------------|---------------------|--------------|----------|--------------|-------------|-------------------------------|
| Bem-vindo,   | Socio   Curiti         | ba, 23 de março | de 2021             |              |          |              |             | AJUDA SAIR                    |
| 4            |                        |                 |                     |              |          |              |             | •                             |
| Contribuinte | Arquivos               | Declarações     | Emissão DAM's       | AIDF's NF    | NFS-e    | Dedução      | Relatórios  |                               |
| Contribuinte |                        | Cadastr         | o provisório        | I            | ×        |              |             |                               |
| Dados gerais | s                      | Consult         | a Cadastro Reservad | do de Tomado | res Vinc | ular         |             | _                             |
| Dados do us  | uário                  | Token           |                     |              | Porta    | CPOM         |             |                               |
| Dados do co  | ntador respo           | nsável Serviços |                     |              | Cada     | astro CPOM S | implificado |                               |
| Endereços    |                        | Situaçã         | o Cadastral         |              |          |              |             |                               |
| Espécie/ativ | idades comer           | ciais Denúnd    | ia espontânea       |              |          |              |             |                               |
| Mensagens    | Mensagens Parcelamento |                 |                     |              |          |              |             |                               |
| Cadastrar us | suário depend          | ente Portal N   | FS-e                |              |          |              |             |                               |
| Consultar re | gimes especi           | ais Catego      | rizar Serviços      |              |          |              |             |                               |

3. **Terceiro Passo:** Nessa janela é possível visualizar os regimes especiais da empresa.

| 🤨 c          | URITIBA         |                |               |               |       |         |                    |  | Curitiba<br>Abi afilia e tempia presi |
|--------------|-----------------|----------------|---------------|---------------|-------|---------|--------------------|--|---------------------------------------|
| Bem-vindo,   | Socio   Curitit | a, 23 de março | de 2021       |               |       |         |                    |  | AJUDA SAIR                            |
| 4            |                 |                |               |               |       |         |                    |  | ÷.                                    |
| Contribuinte | Arquivos        | Declarações    | Emissão DAM's | AIDF's NF     | NFS-e | Dedução | Relatórios         |  |                                       |
| REGIMES ESP  | PECIAIS         |                |               |               |       |         |                    |  |                                       |
|              | •               | Data Inscrição | •             | Data Exclusão |       |         | Endereço Vinculado |  |                                       |
|              |                 |                |               |               |       |         |                    |  |                                       |

#### Cadastro provisório

Disponível para todos os usuários. Permite o registro de um cadastro provisório, que será feito quando houver a necessidade de declarar documentos emitidos ou recebidos de uma empresa, ou então, pessoa física que ainda não está cadastrada no Sistema ISS Curitiba.

1. **Primeiro Passo**: Clicar na aba "Contribuinte".

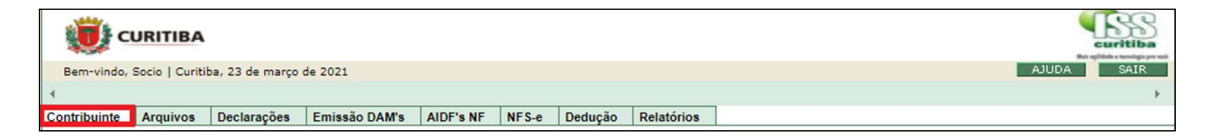

2. Segundo Passo: Clicar em "Cadastro provisório".

| 🤨 c          | URITIBA         |                |                      |               |         |              |             | curitiba   |
|--------------|-----------------|----------------|----------------------|---------------|---------|--------------|-------------|------------|
| Bem-vindo,   | Socio   Curitit | a, 23 de março | de 2021              |               |         |              |             | AJUDA SAIR |
| 4            |                 |                |                      |               |         |              |             | Þ.         |
| Contribuinte | Arquivos        | Declarações    | Emissão DAM's        | AIDF's NF     | NFS-e   | Dedução      | Relatórios  |            |
| Contribuinte |                 | Cadast         | ro provisório        |               | Certif  | icado Digita |             | ×          |
| Dados gerais | s               | Consult        | ta Cadastro Reservad | do de Tomador | es Vinc | ular         |             | -          |
| Dados do us  | uário           | Token          |                      |               | Porta   | CPOM         |             |            |
| Dados do co  | ntador respon   | sável Serviços |                      |               | Cad     | astro CPOM S | implificado |            |
| Endereços    |                 | Situaçã        | io Cadastral         |               |         |              |             |            |
| Espécie/ativ | idades comerc   | iais Denúnd    | cia espontânea       |               |         |              |             |            |
| Mensagens    |                 | Parcela        | mento                |               |         |              |             |            |
| Cadastrar us | suário depend   | ente Portal N  | FS-e                 |               |         |              |             |            |
| Consultar re | gimes especia   | is Catego      | rizar Serviços       |               |         |              |             |            |

3. Terceiro Passo: Informar "CNPJ" e "CPF" e Clicar no botão "Pesquisar".

| URITIBA                |    |      |           | Curitiba<br>Register tendeservet |
|------------------------|----|------|-----------|----------------------------------|
| NOVO CADASTRO PROVISÓR | 10 |      |           |                                  |
| CNPJ:                  |    | CPF: | PESQUISAR | X FECHAR                         |
|                        |    |      |           |                                  |

4. **Quarto Passo:** Depois de pesquisar, selecionar o cadastro e Clicar no botão "Confirmar" caso contrário Clicar no botão "Fechar".

| 6 | CONFIRMAR | FE CHAR |
|---|-----------|---------|
|   |           |         |

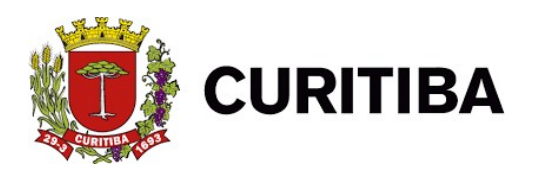

#### Consulta Cadastro Reservado de Tomadores

Função que permite a visualização do Cadastro Reservado de Tomadores.

1. Primeiro Passo: Clicar na aba "Contribuinte".

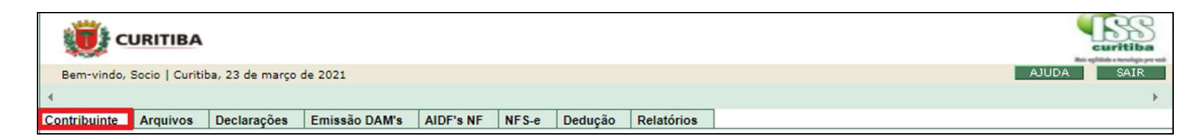

2. Segundo Passo: Clicar em "Consulta Cadastro Reservado de Tomadores".

| 🤨 ci                   | URITIBA                                           |                 |                     |              |         |              |             |            |
|------------------------|---------------------------------------------------|-----------------|---------------------|--------------|---------|--------------|-------------|------------|
| Bem-vindo,             | Socio   Curitit                                   | oa, 23 de março | de 2021             |              |         |              |             | AJUDA SAIR |
| 4                      |                                                   |                 |                     |              |         |              |             | ÷          |
| Contribuinte           | Arquivos                                          | Declarações     | Emissão DAM's       | AIDF's NF    | NFS-e   | Dedução      | Relatórios  |            |
| Contribuinte           |                                                   | Cadastr         | o provisório        |              | Certif  | icado Digita | I           | ×          |
| Dados gerais           | 5                                                 | Consult         | a Cadastro Reservad | lo de Tomado | es Vinc | ular         |             |            |
| Dados do us            | uário                                             | Token           |                     |              | Porta   | CPOM         |             |            |
| Dados do co            | ntador respon                                     | sável Serviços  |                     |              | Cad     | astro CPOM S | implificado |            |
| Endereços              |                                                   | Situaçã         | o Cadastral         |              |         |              |             |            |
| Espécie/ativi          | Espécie/atividades comerciais Denúncia espontânea |                 |                     |              |         |              |             |            |
| Mensagens Parcelamento |                                                   |                 |                     |              |         |              |             |            |
| Cadastrar us           | uário depend                                      | ente Portal N   | FS-e                |              |         |              |             |            |
| Consultar re           | gimes especia                                     | is Catego       | izar Serviços       |              |         |              |             |            |

3. **Terceiro Passo:** Nessa janela é possível visualizar o Cadastro Reservado de Tomadores.

|                                          | () c         | URITIBA                                          |             |               |           |       |         |            |   |   | Curitiba |
|------------------------------------------|--------------|--------------------------------------------------|-------------|---------------|-----------|-------|---------|------------|---|---|----------|
|                                          | Bem-vindo,   | Bem-vindo, Socio   Curitiba, 23 de março de 2021 |             |               |           |       |         |            |   |   |          |
|                                          |              |                                                  |             |               |           |       |         | ,          | 2 |   | Þ        |
|                                          | Contribuinte | Arquivos                                         | Declarações | Emissão DAM's | AIDF's NF | NFS-c | Dedução | Relatórios |   |   |          |
| CONSULTA CADASTRO RESERVADO DE TOMADORES |              |                                                  |             |               |           |       |         |            |   |   |          |
| Nome                                     |              | Docu                                             | Email       |               |           |       |         |            |   |   |          |
|                                          |              |                                                  |             |               |           |       |         |            |   | E | X        |

#### Token

Essa função permite criar um Token para utilização do Web Service - ISS Obras.

1. Primeiro Passo: Clicar na aba "Contribuinte".

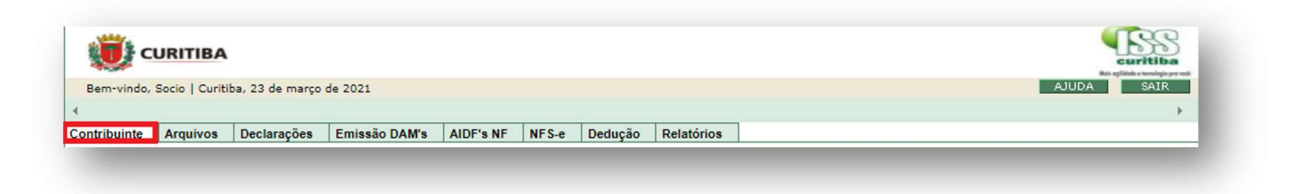

2. Segundo Passo: Clicar em "Token".

| ¢            | obcio ( obrita | be, 24 de março | 00 2022              |              |          |              |             |   |
|--------------|----------------|-----------------|----------------------|--------------|----------|--------------|-------------|---|
| Contribuinte | Arquivos       | Declarações     | Emissão DAM's        | AIDF's NF    | NFS-e    | Dedução      | Relatórios  |   |
| Contribuinte |                | Cadast          | ro provisório        |              | Certif   | icado Digita | Î.          | × |
| Dados gera   | is             | Consul          | ta Cadastro Reservad | do de Tomado | res Vind | ular         |             |   |
| Dados do u   | suário         | Token           | ]                    |              | Porta    | CPOM         |             |   |
| Dados do c   | ontador respo  | nsável Serviços | 5                    |              | Cad      | astro CPOM S | implificado |   |
| Endereços    |                | Situaçã         | ão Cadastral         |              |          |              |             |   |
| Espécie/ativ | vidades comer  | ciais Denún     | cia espontânea       |              |          |              |             |   |
| Mensagens    |                | Parcela         | imento               |              |          |              |             |   |
| Cadastrar u  | suário depend  | dente Portal N  | IFS-e                |              |          |              |             |   |
|              |                | nin Catana      | rizar Sarvicos       |              |          |              |             |   |

3. Terceiro Passo: Clicarno botão "Solicitar Token".

| Con         | ntribuinte | Arquivos     | Declarações | Emissão DA | M's AIDF's NF | NFS-e | Dedução       | Relatórios |    |                  |           |          |         |
|-------------|------------|--------------|-------------|------------|---------------|-------|---------------|------------|----|------------------|-----------|----------|---------|
|             |            |              |             |            | 9             |       |               |            |    |                  |           |          |         |
| Tokens de U | Isuário    |              |             |            |               |       |               |            |    |                  |           |          |         |
|             |            |              |             |            |               |       |               |            |    |                  |           |          |         |
| 10 🗸        | resultado  | s por página | а           |            |               |       |               |            |    |                  | Pesquisar |          |         |
| Token       | ,          | Nível de Ace | esso        |            | Situação      |       | Dt. Emissão   |            | 11 | Dt. Cancelamento |           | 14       |         |
|             |            |              |             |            |               |       |               |            |    |                  |           |          |         |
|             |            |              |             |            |               | Nenhu | im registro e | ncontrado  |    |                  |           |          |         |
|             |            |              |             |            |               |       |               |            |    |                  |           | Anterior | Próximo |
|             |            |              |             |            |               |       |               |            |    |                  |           |          |         |

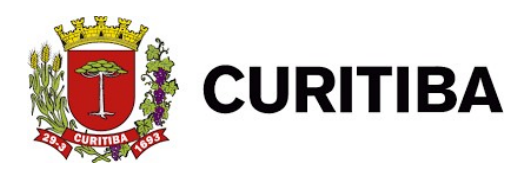

4. Quarto Passo: Clicar no botão "Confirmar".

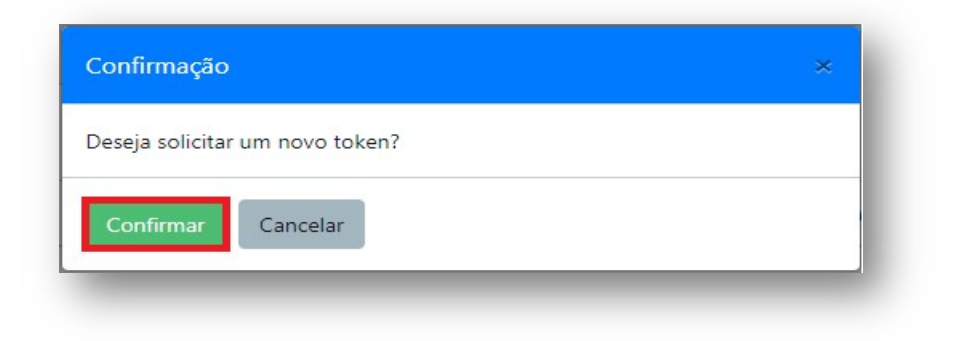

5. **Quinto Passo:** Token criado com sucesso, na "Lupa" é possível consultar detalhes do Token, e na "Lixeira" permite que o Token seja excluído.

| 2                            |                | 17            |             | -     |         |            | _             |    |                 |          | •         |
|------------------------------|----------------|---------------|-------------|-------|---------|------------|---------------|----|-----------------|----------|-----------|
| Contribuinte Arquive         | os Declarações | Emissão DAM's | AIDF's NF   | NFS-e | Dedução | Relatórios |               |    |                 |          |           |
|                              |                |               |             |       |         |            |               |    |                 |          |           |
| lokens de Usuário            |                |               |             |       |         |            |               |    |                 |          |           |
|                              |                |               |             |       |         |            |               |    |                 |          |           |
| 10 v resultados por p        | ágina          |               |             |       |         |            |               |    | Pes             | quisar   |           |
|                              | -73            |               |             |       |         |            |               |    |                 |          |           |
| Token                        |                | Nív           | el de Acess | 0     | Situacã | • D        | t. Emissão    | 11 | Dt. Cancelament | to 11    |           |
|                              |                |               |             |       |         |            | 1.1.1.1.1     |    |                 |          |           |
| 47F072A9B7D44D729178E        | 94FC8C8564C    | Nor           | mal         |       | Ativo   | 24         | /03/2021 14:5 | 8  |                 |          |           |
|                              |                |               |             |       |         |            |               |    |                 |          |           |
|                              |                |               |             |       |         |            |               |    |                 | 2.20.40  |           |
|                              | gistros        |               |             |       |         |            |               |    |                 | Anterior | 1 Proximo |
| Mostrando de 1 até 1 de 1 re |                |               |             |       |         |            |               |    |                 |          |           |

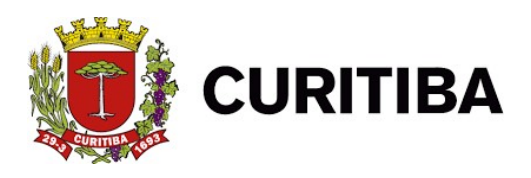

## Situação Cadastral

Essa função permite a visualizaçãodos débitos da empresa.

1. Primeiro passo: Clicar na aba "Contribuinte".

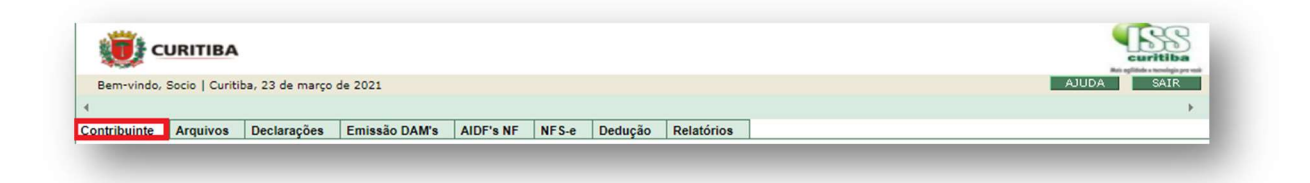

2. Segundo passo: Clicar em "Situação Cadastral".

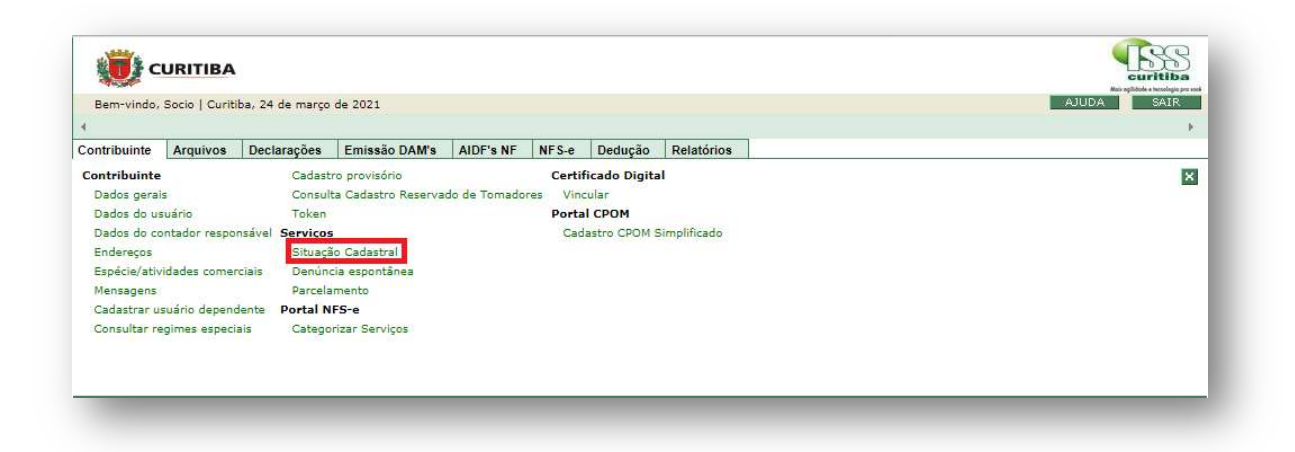

3. **Terceiro Passo:** Verificaçãodos débitos pendentes na Situação Cadastral da empresa.

|                                                    | 5                                             | SECRETARIA MUNIC<br>Situação          | cipal de Curitiba<br>CIPAL DE FINANÇAS<br>Cadastral |                             |
|----------------------------------------------------|-----------------------------------------------|---------------------------------------|-----------------------------------------------------|-----------------------------|
|                                                    |                                               | SITUAÇÃO CADAS                        | TRAL Nº                                             | EMISSÃO ONLINE ISS CURITIBA |
| FINALI                                             | DADE: DEMON                                   | ISTRATIVO DE CADAS                    | TRO - ISS CURITIBA                                  | 8                           |
| Inscrição M<br>Nome/Raz<br>Localizaçã<br>Ramo Prin | Aunicipal<br>ão Social:<br>o<br>cipal         | CPF/CNPJ:                             | (L)                                                 | Principa                    |
| Inicio Ativi                                       | dades:01/11/2019                              | Encerramento:                         | Inicio IS Auto:01/11/2019                           | Fim IS Auto:                |
| Alvará Nº:<br>Processo:                            |                                               | Expedido em: 02/09/2020               | Válido até:                                         | AIDF: Eletrônica            |
| Enquadr                                            | amento de Regime                              | Especial:<br>18/02/2021               |                                                     |                             |
|                                                    |                                               | Ocorrência(s) Gru                     | upo 2 (Comércio)                                    |                             |
| Débito(s<br>Parcelam                               | ento normal/Cam                               | e ISS                                 | IREZA (ALITO)                                       |                             |
| Ano<br>2019                                        | Informações o<br>Meses: 11 12<br>Comprovar pa | la(s) Ocorrência(s)<br>gamento        |                                                     |                             |
| 2020                                               | Meses: 01 02<br>Comprovar pa                  | 03 04 05 06 07 08 10 11 12<br>gamento |                                                     |                             |
|                                                    | Meses: 01 02                                  |                                       |                                                     |                             |
| 2021                                               | Comprovar pa                                  | gamento                               | 2 () ( 2 ( ) ( 2 ( ) ( ) ( ) ( ) ( ) ( )            |                             |

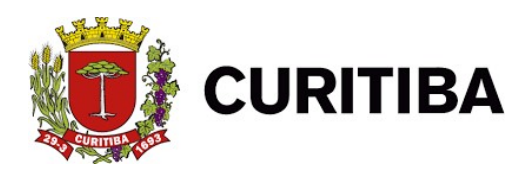

## **Categorizar Serviços**

Função que permite categorizar os serviços da empresa de acordo com a(s) atividade(s) incluída(s) no alvará.

1. Primeiro Passo: Clicar na aba "Contribuinte".

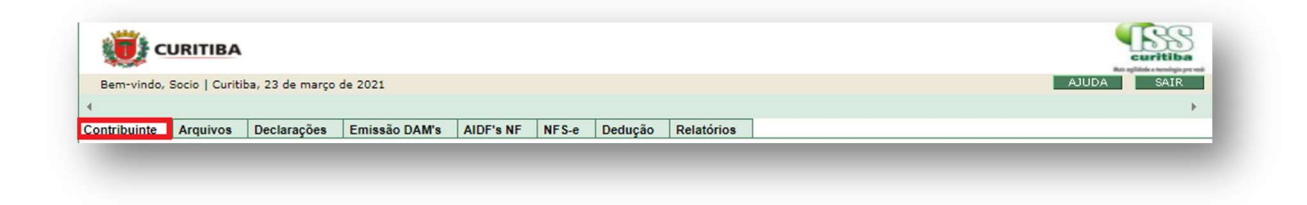

2. Segundo Passo: Clicar em "Categorizar Serviços".

| i Bent-Vinuo, | Socio   Cunti | ba, 24 de março | de 2021             |              |          |              |              | NODA ONAK |
|---------------|---------------|-----------------|---------------------|--------------|----------|--------------|--------------|-----------|
| Contribuinte  | Arquivos      | Declarações     | Emissão DAM's       | AIDF's NF    | NFS-e    | Dedução      | Relatórios   |           |
| Contribuinte  |               | Cadast          | ro provisório       |              | Certif   | icado Digita | 4            | X         |
| Dados gera    | is            | Consult         | ta Cadastro Reserva | do de Tomado | res Vind | ular         |              |           |
| Dados do u    | suário        | Token           |                     |              | Porta    | I CPOM       |              |           |
| Dados do c    | ontador respo | nsável Serviços |                     |              | Cad      | astro CPOM S | Simplificado |           |
| Endereços     |               | Situaçã         | io Cadastral        |              |          |              |              |           |
| Espécie/ativ  | idades comer  | ciais Denún     | cia espontânea      |              |          |              |              |           |
| Mensagens     |               | Parcela         | mento               |              |          |              |              |           |
| Cadastrar u   | suário depend | ente Portal N   | FS-e                |              |          |              |              |           |
| Consultar n   | aimes especi  | ais Catego      | rizar Serviços      |              |          |              |              |           |

3. Terceiro passo: Informar a "Descrição", em seguida escolha as atividades.

| 4            | Socio   Curitiba, 24 de março de 2021  |                |                 |                         |             | ACCENT SHEN                        |
|--------------|----------------------------------------|----------------|-----------------|-------------------------|-------------|------------------------------------|
| Contribuinte | Arquivos Declarações Emissão D         | AM's AIDF's NF | NFS-e Dedução   | Relatórios              |             | - UI                               |
| VIÇO EMPRES  | A                                      |                |                 |                         |             |                                    |
|              |                                        |                |                 |                         |             |                                    |
|              |                                        |                |                 |                         |             |                                    |
|              |                                        |                |                 |                         |             |                                    |
| B            |                                        |                |                 |                         | B           |                                    |
|              | Athy Juridicas, Técnicas, Consultacian |                |                 |                         | 0           | Seguranza Viellância Limpaza e     |
|              | Automates, reciles, constants          | - u            | Impressão, Rep  | rodução e Gravações     |             | Segurarya, vignarica, ciripata e   |
| Publicidade  |                                        |                |                 |                         | Conservação |                                    |
| Eb           |                                        |                |                 |                         |             |                                    |
| 0            | Attuidades Cissossisses a Casuras      |                | Manutenção, Re  | paração e Inst.de       |             | Terrelesia                         |
|              | Attvidades Pinanceiras e Seguros       |                |                 |                         |             | recipiogra                         |
|              |                                        | Máquinas e E   | quipamentos     |                         |             |                                    |
|              |                                        |                |                 |                         |             |                                    |
|              | Atividades Imobiliárias                |                | Outros Serviços |                         |             | Transporte, Armazenagem e Correios |
|              |                                        |                |                 |                         |             |                                    |
|              |                                        |                |                 |                         |             |                                    |
| 0            | Comunicação e Intermediação            |                | Recrutamento, S | Seleção e Loc.de Mão-de | - 0         | Turismo e Hospedagem               |
|              |                                        |                |                 |                         |             |                                    |
|              |                                        | obra           |                 |                         |             |                                    |
|              |                                        |                |                 |                         |             |                                    |
|              | Educação, Cultura, Esporte e Lazer     |                | Saúde Humana,   | Veterinária e Serviços  |             | Veículos e Motocicletas            |
|              |                                        |                |                 |                         |             |                                    |
| Eb           |                                        | Sociais        |                 |                         |             |                                    |
| 0            | Free boots and the second              |                |                 |                         |             |                                    |
|              | Engenharia Arquitatura e               |                |                 |                         |             |                                    |

4. Quarto Passo: Clicar no botão "Confirmar".

| CONFIRMAR K FE CHAR | - 1 |
|---------------------|-----|
|                     | _   |

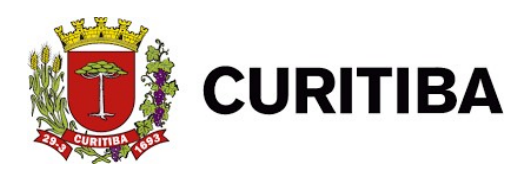

## **Cadastro CPOM Simplificado**

Destinado ao Cadastro de Prestadores de Outros Municípios.Poderão utilizar este cadastro os tomadores cujas atividades desenvolvidas sejam as de:

- -Operadoras de planos privados de assistência à saúde;
- -Seguradoras de planos privados de assistência à saúde;
- -Sociedades seguradoras;
- -Sociedades de capitalização;
- -Agências de viagens;
- -Agências de viagens e turismo;
- -Empresas de aviação.
  - 1. Primeiro Passo: Clicar na aba "Contribuinte".

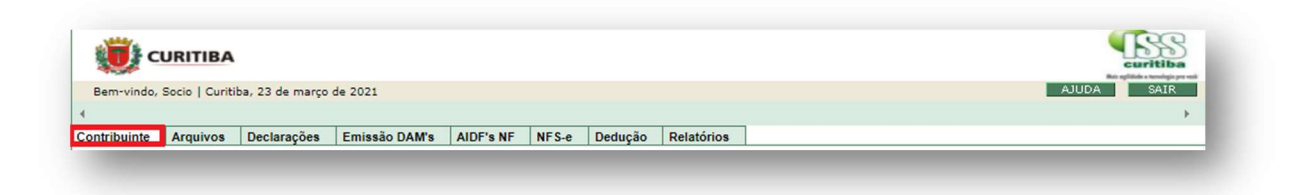

2. Segundo Passo: Clicar em "Cadastro CPOM Simplificado".

| • |
|---|
|   |
| × |
| - |
|   |
|   |
|   |
|   |
|   |
|   |
|   |
|   |
|   |
|   |

3. Terceiro Passo: Clicarno botão "Novo".

|                | Remarkinde   |               | ha 24 de marce    | de 2021       |           |       |         |            |                  |          | AUUDA     | suritiba<br>Mai cualgo presi |
|----------------|--------------|---------------|-------------------|---------------|-----------|-------|---------|------------|------------------|----------|-----------|------------------------------|
|                | 4            | Socio I Cario | ioa, 24 de março  | 0e 2021       |           |       |         |            |                  |          |           |                              |
|                | Contribuinte | Arquivos      | Declarações       | Emissão DAM's | AIDF's NF | NFS-e | Dedução | Relatórios |                  |          |           |                              |
| O CPOM         | SIMPLIFICAD  | 0             |                   |               |           |       |         |            |                  |          |           |                              |
| Opetalle       | e5           |               |                   |               |           |       |         |            |                  |          |           |                              |
|                |              |               |                   |               |           |       |         |            | [A long out on ] | []]      | [Withows] |                              |
| ro Iniciai: [_ |              | Data          | a Cadastro Final: |               |           |       |         |            | CAPESQUISAR      | IMPRIMIR | MILIMPAR] |                              |
|                | 18           |               |                   |               |           |       |         |            |                  |          |           |                              |
|                |              |               |                   |               |           |       |         |            |                  |          |           |                              |
|                |              |               |                   |               |           | DIN   | ovo XI  | ECHAR      |                  |          |           |                              |
|                |              |               |                   |               |           |       |         |            |                  |          |           |                              |
|                |              |               |                   |               |           |       |         |            |                  |          |           |                              |

4. Quarto Passo: Inserir todas as informações solicitadas nesta aba.

| Razão Social:                         |     | * |  |
|---------------------------------------|-----|---|--|
| CNPJ:                                 | * * |   |  |
| ome Responsável pela Pessoa Jurídica: |     | * |  |
| PF Responsável pela Pessoa Jurídica:  | *   |   |  |

5. Quinto Passo: Inserir todas as informações solicitadas nesta aba.

| ogradouro:  |               | * |  |  |
|-------------|---------------|---|--|--|
| úmero:      | *             |   |  |  |
| omplemento: |               |   |  |  |
| airro:      |               | * |  |  |
| F:          | Selecione 💙 * |   |  |  |
| idade:      | *             |   |  |  |
| EP:         | *             |   |  |  |

6. Sexto Passo: Clicar no botão "Incluir atividade".

| LUIR ATIVIDAD |              |  |
|---------------|--------------|--|
|               | MAR Y FECHAR |  |
|               | MAR X FECHAR |  |

- "Pesquisar".
- 7. Sétimo Passo: Informar "Grupo (Item) ", "Espécie (Subitem)" e então clique em

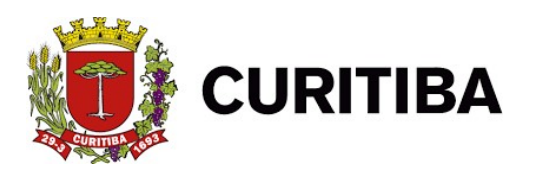

| SELEÇÃO ATIVIDAI  | ES COMERCIAIS |                            |                                        |
|-------------------|---------------|----------------------------|----------------------------------------|
|                   |               | Indique o ramo de ativida  | ide                                    |
|                   |               | Prestação de Serviço       |                                        |
|                   |               | Informe um parâmetro de pe | squisa                                 |
| Grupo (Item)      | Selecione>    |                            | · · · · · · · · · · · · · · · · · · ·  |
| Espécie (Subitem) | Selecione>    |                            | `````````````````````````````````````` |
| Nome da Atividade |               |                            | * Informe parte do nome para pesquisa. |
| Código CNAE       |               |                            | * Informe apenas números e letras.     |
|                   |               | X FECHAR                   |                                        |
|                   |               |                            |                                        |

8. **Oitavo Passo:** Selecione o item de acordo com a atividade que está cadastrada no CNPJ da empresa e,por fimClicar no botão "Confirmar".

| s físicas e naturais |
|----------------------|
| s sociais e humana   |
| 5                    |

9. Nono Passo: Clicar no botão "Confirmar".

| rupo | Espécie | Código           | Nome                                                                   |                 |
|------|---------|------------------|------------------------------------------------------------------------|-----------------|
| 02   | 01      | M.72.1.0-0/00-00 | Pesquisa e desenvolvimento experimental em ciências físicas e naturais | X               |
|      |         |                  |                                                                        |                 |
|      |         |                  |                                                                        |                 |
|      |         |                  |                                                                        | INCLUIR ATIVIDA |
|      |         |                  |                                                                        |                 |